# ROS 从安装到机械臂的仿真与实验

# 原创

(\_^\_) ① 于 2019-02-01 18:05:23 发布 ② 21705 论 收藏 425 分类专栏: <u>ROS learning diary</u> 文章标签: <u>ROS UR5 Panda moveit</u> 版权声明:本文为博主原创文章,遵循<u>CC 4.0 BY-SA</u>版权协议,转载请附上原文出处链接和本声明。 本文链接: <u>https://blog.csdn.net/weixin\_44109255/article/details/86740327</u>版权

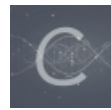

ROS learning diary 专栏收录该内容

1 篇文章 0 订阅 订阅专栏

#### ROS 从安装到机械臂的仿真与实验

#### 前言

- 1. Ubuntu+ROS系统的搭建
  - a) 在VMware虚拟机中安装Ubuntu 16.04;
  - b) 在Ubuntu16.04LTS 中安装ROS(版本Kinetic):
- 2. ROS工作原理与Node通讯机制:
  - a) 首先, 什么是ROS:
  - b) ROS通过Package来管理所需的文件,通常一个ROS Package包含以下文件或文件夹:
  - c) ROS nodes(节点)
  - d) ROS message
  - e) 三种实现nodes间通信的方法
  - f) 什么是launch文件
  - g) 如何获取topic和message的信息
- 3. 创建workspace(工作区)
- 4.创建一个ROS Package
- 5. MoveIT控制机械臂:
  - 1. 建立机械臂仿真模型:
  - 2. 配置实际机械臂:
- 6. 编写Python文件
- 7. 仿真与实验

# 前言

刚刚结束在沈阳自动化研究所的实习,实习内容是实现机械臂的轨迹规划和仿真,使用的机械臂有UR5和Panda。沈自所的机器 人实力确实很强,忙活了一个假期也只是学到了一点皮毛。这篇博客也算是一个实习的记录,将我在学习ROS过程中学到的知 识和遇到的坑都记录下来,也希望能为其他还在ROS里挣扎的同学们提供一些帮助。鄙人不才,这篇博客项多算是抛砖引玉。 本文将详细的介绍ROS,从安装到仿真再到实验。因为内容较多,可能一次无法写完,会持续补充。

# 1. Ubuntu+ROS系统的搭建

现在ROS可以同时运行在Windows环境和Linux环境下,但是Linux环境下还是相对稳定一些,而且也更适合于程序员开发。安装 Linux操作环境可以选择用虚拟机或者直接双系统(如果想要与真实的机械臂相连,不能使用虚拟机,如果一定要使用虚拟机需 要打上实时补丁),在这里我选择用虚拟机来做轨迹规划仿真,用另一台装有Linux系统的电脑来做后面的真机实验。VMware是 市面上目前比较主流的虚拟机工作平台,在这里我们使用它创建虚拟机。Ubuntu 16.04是目前和ROS Kinetic版本兼容度最高 的,鉴于我们之后会使用ROS Kinetic版本(因为这是比较稳定而且较新的版本),我们在虚拟机中安装Ubuntu 16.04版本。

#### a) 在VMware虚拟机中安装Ubuntu 16.04;

下载并安装VMware v12.1.0,下载Ubuntu 16.04镜像文件

运行VMware v12.1.0,创建新的虚拟机,遵循下面这个网页教程,可以完成后续安装,这里就不再赘述。 (https://www.jianshu.com/p/3379892948da)

再安装好虚拟机和Ubuntu 16.04之后,我们重启虚拟机,往往会出现屏幕尺寸太小的情况。有以下两种方法可以解决:

1. 第一种方法,在终端输入xrandr,并执行,输入我们需要设置的分辨率, xrandr -s 1920x1440,然后执行。

2. 第二种方法,直接打开虚拟机的设置,更改屏幕分辨率再应用

#### b) 在Ubuntu16.04LTS 中安装ROS(版本Kinetic):

在控制台中输入命令: sudo sh -c 'echo "deb http://packages.ros.org/ros/ubuntu \$(lsb\_release -sc) main" > /etc/apt/sources.list.d/ros-latest.list'

再输入命令: sudo apt-key adv --keyserver hkp://ha.pool.sks-keyservers.net:80 --recv-key 0xB01FA116

开始正式的安装,安装豪华至尊版ROS: sudo apt-get update

前几步一般不会有太大问题,安装完成后可以查看使用的包: apt-cache search ros-kinetic

到此,还没有结束,需要初始化: sudo rosdep init

**rosdep update** (这一命令会把所有相关的依赖项都升级到最新版) (如果出现无法运行rosdep的情况,用 rospack find rosdep 检查rospack是否安装,用 sudo apt install rospacktools 命令安装,但要注意的是,出现这种情况很有可能第2步执行安装命令出错,应该重新执行第2步)

配置环境变量: echo "source /opt/ros/kinetic/setup.bash" >> ~/.bashrc (注意: kinetic的k是小写,如果出现"没有找到文件"的错误,可以通过gedit.bashrc来查看最后一行的source文件是否是小 写k,这里非常坑,很多教程都写错了)

#### source ~/.bashrc

此时,就完成了安装,可以测试一下:在命令行终端中输入roscore并运行。 此时如果出现:

muyang@muyang-virtual-machine:~\$ roscore
... logging to /home/muyang/.ros/log/55061b48-25e5-11e9-bc35-000c29784f8b/roslau
nch-muyang-virtual-machine-6444.log
Checking log directory for disk usage. This may take awhile.
Press Ctrl-C to interrupt
Done checking log file disk usage. Usage is <1GB.</pre>

started roslaunch server http://muyang-virtual-machine:40021/
ros\_comm version 1.12.14

| SUMMARY                                                                                                    |                                                      |
|----------------------------------------------------------------------------------------------------|------------------------------------------------------|
| PARAMETERS<br>* /rosdistro: kinetic<br>* /rosversion: 1.12.14                                                                            |                                                      |
| NODES                                                                                                    |                                                      |
| auto-starting new master<br>process[master]: started with pid [6454]<br>ROS_MASTER_URI=http://muyang-virtual-machine:11311/              |                                                      |
| <pre>setting /run_id to 55061b48-25e5-11e9-bc35-000c2978 process[rosout-1]: started with pid [6467] started core service [/rosout]</pre> | <b>4f8b</b><br>https://blog.csdn.net/weixin_44109255 |

那么恭喜你, ROS成功安装上了

我们可以跑一个测试程序—小海龟。先安装示例: sudo apt-get install ros-kinetic-turtlesim (16.04版本可能不用这一步也能 直接跑) 然后,在三个不同的终端分别执行以下三个指令: roscore rosrun turtlesim turtlesim\_node

rosrun turtlesim turtle\_teleop\_key

然后你就会看到经典的小乌龟窗口:

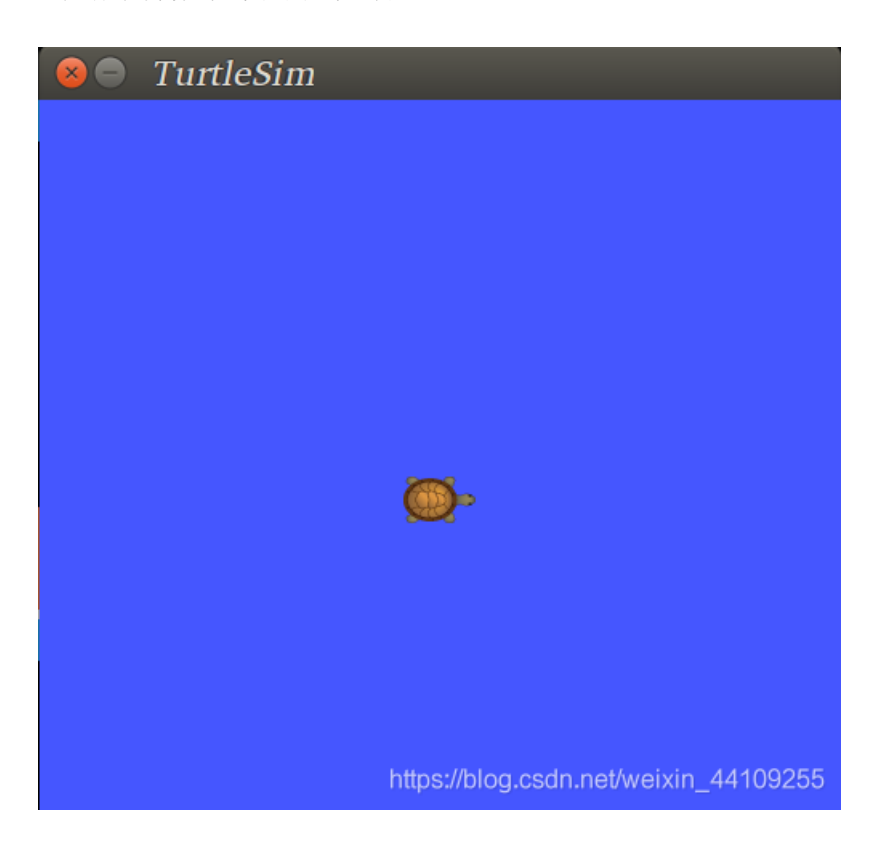

试试用上下左右建来控制小乌龟吧~

在正式使用ROS进行开发之前,我推荐大家几个插件,会在后面的开发时给大家节省大量的时间。

a). sudo apt install terminator (这是一个非常好用的终端插件,可以随意的分屏,鉴于我们平时使用ROS经常需要终端多开,可以随意分割窗口还是非常方便的)

b). sudo apt install python-pip (使用Python语言脚本进行开发的话,一定会用到的插件)

c). sudo pip install ipython (可以实现对仿真进行同步debug,因为有的时候程序本身没有错,但是结合仿真就会跑飞)

d). sudo apt install meld (一个文本比较工具,当你修改过某个文件夹下的多个文件,但是又想不起来修改过哪些时,会派上用场)

# 2. ROS工作原理与Node通讯机制:

在教大家如何使用ROS控制机械臂之前,我们先来了解一下ROS的基本知识:

## a) 首先, 什么是ROS:

v./

ROS(Robot Operating System)是一个开源平台,集成了各种各样的服务,包括视觉识别,轨迹规划,模型仿真等很多强大的 开发功能。

b) ROS通过Package来管理所需的文件,通常一个ROS Package包含以下文件或文件 夹:

- 1. Launch文件夹:包含所有launch文件
- 2. Src文件夹:包含所有的cpp文件和python文件
- 3. CMakeLists.txt: 包含所有需要执行的cmake配置
- 4. package.xml: 包含所有package信息和依赖项

# c) ROS nodes(节点)

nodes是ROS里的一个基础程序,它是一个可执行文件,通过ROS与其他的nodes进行通讯。Nodes可以向topic发布或提取信息,可以提供或使用一个Service。

这里有个小技巧,我们自己创建node的时候,可以通过rosnode list来查看当前有哪些nodes在运行,如果我们创建的node不在 列表里,那么说明我们的node可能没有运行起来,需要重新source一下。

#### d) ROS message

message是node在向topic发布或提取信息时的一种消息格式

可以使用rosmsg show 来查看某一种特定message的格式,因为message通常都是自定义的一种格式或已经定义好的一种格式,类似于C语言中的结构体,通常包含多个不同类型的变量。

## e) 三种实现nodes间通信的方法

 Ros topic: message通过publisher和subscriber来传递于多个nodes之间,而topic类似于一个公告板,所有的nodes可以通过topic实现相互通信。一个topic可能会有很多publisher和subscriber,而一个node也可能会从多个topic上发布或获取message。Topic是用来表示message内容的名称。 比如:

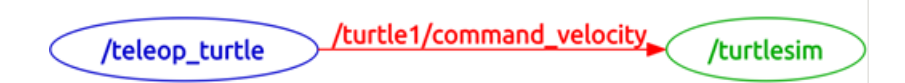

左边的teleop\_turtle和右边的turtlesim是两个ROS nodes,他们通过中间的topic"/turtle1/command\_velocity"进行通讯。两个 node是无法直接进行通讯的,通过发布器node发布message给topic,接收器再从topic上获取有用的信息,所以这种通讯 通常不是同步的。

- 2. ROS service: service 是另一种可以实现nodes之间相互通信的方式。于topic的方法不同在于,topic使用publisher和 subscriber这种非常灵活的传递信息方式,但这种多对多,单向的灵活传递信息的方式,并不适用于分布式系统里需要答 复请求的场景。所以衍生出了service的通信方式,service由一对message定义:一个用于请求,一个用于回复。当一个 ROS node提供service通信时,客户端会发送一个请求给这个node,并停止动作等待回复。
- 3. ROS action: Action 是第三种可以实现nodes之间相互通信的方式。Action和Service的区别在于,Service是同步的,当一 个ROS程序调用一个service的时候,程序会停止当前的运行直到收到service的答复。而Action是不同步的,这就像启动一 个新线程。当ROS程序调用action时,ROS程序可以在当前线程中等待action的答复,但在另一个线程中执行其他任务。

# f) 什么是launch文件

还记得我们最开始时运行的小乌龟实例程序么?让我们来看看它的launch文件。

```
<lre><launch>
<!-- turtlebot_teleop_key already has its own built in velocity smoother -->
<node pkg="turtlebot_teleop" type="turtlebot_teleop_key" name="turtlebot_teleop_keyboard" output="screen">
<param name="scale_linear" value="0.5" type="double"/>
<param name="scale_angular" value="1.5" type="double"/>
<remap from="turtlebot_teleop_keyboard/cmd_vel" to="cmd_vel_mux/input/teleop"/>
</node>
</launch>
```

这里面node那一行是最重要的,我们先忽略其他的。 node那一行包含四个重要信息:

- 1. pkg="package\_name" # Name of the package that contains the code of the ROS program to execute
- 2. type="cpp\_executable\_name" # Name of the cpp executable file that we want to execute
- 3. name="node\_name" # Name of the ROS node that will launch our C++ file
- 4. output="type\_of\_output" # Through which channel you will print the output of the program

后面我们会详细介绍如何创建launch文件。

#### g)如何获取topic和message的信息

在ROS里,可以用 rostopic list 命令来获取所有可用的topic,同时也可以用 rostopic echo <topic\_name> 命令来查看对应 topic正在发布的消息, rostopic echo <topic\_name> -n1 可以获取对应topic发布的最后一条消息。

使用 rostopic info <topic\_name> 命令可以查看对应topic的信息

如果想获得某一种message的信息,可以使用 rosmsg show <message> 命令,比如: rosmsg show std\_msgs/Int32

# user:~/catkin\_ws\$ rosmsg show std\_msgs/Int32 int32 data

这里的Int32是type,不过用法有点儿像struct

通过 rostopic info <topic\_name> 可以知道你编写的Python文件需要发布什么类型的数据来控制机械臂,再用 rosmsg show <message> 来确定variable的名称

**rostopic** pub <topic\_name> <message\_type> <value>,这个命令可以用来立即发布一些你想要发布的指令,用来测试 subscriber是否在正常运行,例如: rostopic pub /counter std\_msgs/Int32 7,这个命令可以让counter向screen持续发送数 字'7'

**重要总结**: 在使用ROS控制仿真时,如果能找对应的topic的名字,可以使用 rostopic info <topic\_name> 命令来查看对应的 msg的格式,然后再通过 rosmsg show <message> 命令来获取对应msg的组成部分,可以很容易的找到我们需要的数据组成,因 为msg就像是一个结构体,而我们通常只需要结构体中的一小部分数据。在找到对应数据的调用格式之后,我们可以 用 rostopic echo <topic\_name> 命令来直观的看到对应topic的数据返回值的样子,这样有助于编写Python代码。当写完Python 代码之后,就可以写launch文件和CMakelist文件了,这样一个完整的ROS包就算是初步组装完成可以运行啦~

# 3. 创建workspace(工作区)

ROS对机械臂的所有操作都是在一个工作区内实现的,所以我们先创建工作区。

mkdir -p ~/XXX\_ws/src (这里的'XXX'可以起自己喜欢的名字)
cd ~/catkin\_ws/
catkin\_make
source devel/setup.bash

(有的教程里还有下面这句,但是我自己测试发现好像没什么用,大家要是有什么发现请告诉我)

echo \$ROS\_PACKAGE\_PATH /home/youruser/catkin\_ws/src:/opt/ros/kinetic/share (此处的"youruser"请修改为自己的用户 名,也就是创建虚拟机时的那个)

# 4.创建一个ROS Package

```
cd ~/catkin_ws/src (打开我们刚刚创建的工作区)
catkin_create_pkg <包的名字><包的依赖包> (包的名字随便起,如果是用CPP编程,依赖包就写roscpp,如果是Python编程,就
是rospy)
```

- 2. 我用的是Python,所以下面我们按Python来建包: catkin\_create\_pkg my\_package rospy
- 3. 可以用rospack list | grep my\_package, 或roscd my\_package来确认是否成功创建包。 注意:此处的my\_package是刚刚创建的ROS包的名字,找不到的话用命令行: source /home/muyang/Muyang\_ws/devel/setup.bash 或者使用 sudo gedit ~/.bashrc 在最后一行添加 export ROS\_PACKAGE\_PATH=\${ROS\_PACKAGE\_PATH}:/你的工作空间路径/src 注意:重启terminal生效
- 下一步,回到catkin\_ws 文件夹下,运行 catkin\_make
   注意:当workspace下包含多个package时,可以用 catkin\_make --only-pkg-with-deps 你的ROS包 对刚刚创建的"你的 ROS包"进行catkin\_make,有一个特殊的语句catkin\_make -DCATKIN\_WHITELIST\_PACKAGES="你的ROS包",和前面 的命令行一样,都是只运行指定的package

# 5. MovelT控制机械臂:

#### 1. 建立机械臂仿真模型:

- a) 第一步建立工作区,生成文件夹, mkdir -p ~/Muyang\_ws/src, 这里我把自己的工作区起名为"Muyang\_ws"
- b) cd ~/ Muyang \_ws/, 打开刚刚生成的文件夹
- c) catkin\_make, 这步很关键, 是在生成相关的配置文件, 包括Cmakelist.txt等
- d) source devel/setup.bash,通过这个命令,我们就可以在ros中调用这个工作区下的文件了。
- e) 第一步: 使用 sudo apt-get install ros-kinetic-moveit 命令安装moveit, moveit是我们建立仿真模型的软件
- f) 在第一步的基础上,我们使用 sudo apt-get install ros-kinetic-franka-description 命令安装panda机械臂的urdf

g) 通过 roslaunch moveit\_setup\_assistant setup\_assistant.launch 命令, 启动Movelt! Setup Assistant, 会出现下面这样的 窗口:

| LOIL C                                                       | Movelt! Setup Assis                                               | stant                                                           |      |
|--------------------------------------------------------------|-------------------------------------------------------------------|-----------------------------------------------------------------|------|
| elf-Collisions                                               | These tools will assist you in cre                                | eating a Semantic Robot Description Format (SRDF) file, various | yaml |
| rirtual Joints                                               | configuration and many roslaur                                    | nch files for utilizing all aspects of Movelt! functionality.   |      |
| lanning Groups                                               | Create new or edit existing?                                      |                                                                 |      |
| lobot Poses                                                  | All settings for Movelt! are sto<br>configuration package. Here y | ored in the Movelt!<br>you have the option to create            |      |
| nd Effectors                                                 | changes to a Movelt! configur                                     | ration package outside this                                     |      |
| assive Joints                                                | Setup Assistant are likely to b                                   | be overwritten by this tool.                                    |      |
|                                                              |                                                                   |                                                                 |      |
| D Perception                                                 |                                                                   |                                                                 |      |
| D Perception                                                 | Create New Movelt<br>Configuration Package                        | Edit Existing Movelt<br>Configuration Package                   |      |
| D Perception<br>imulation<br>OS Control                      | Create New Movelt<br>Configuration Package                        | Edit Existing Movelt<br>Configuration Package                   | elt! |
| D Perception<br>Imulation<br>OS Control<br>uthor Information | Create <u>N</u> ew Movelt<br>Configuration Package                | Edit Existing Movelt<br>Configuration Package                   | elt! |

h) 我们选择Create New Movelt! Configuration Package,在弹出的页面中点browse,选择路

径 /opt/ros/kinetic/share/franka\_description/robots/panda\_arm\_hand.urdf.xacro ,确认后点load会出现下面这样的窗口:

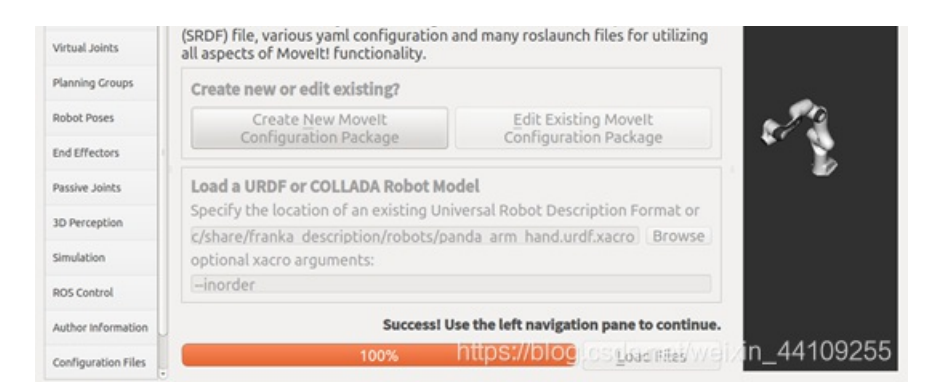

i) 下一步, 配置self-collision, 直接选择默认的95%, 点击Generate Collision Matrix:

| 0.011                                     | Optim                             | nize S                             | Self-Collis                                    | sion Che                        | cking                                                    |                                 |            |
|-------------------------------------------|-----------------------------------|------------------------------------|------------------------------------------------|---------------------------------|----------------------------------------------------------|---------------------------------|------------|
| Self-Collisions                           | This sear                         | thes for                           | pairs of robot                                 | links that car                  | safely be disabled                                       | l from                          |            |
| Virtual Joints                            | collision of when the             | hecking<br>y are al                | g, decreasing n<br>ways in collisio            | notion planni<br>n, never in co | ng time. These pair:<br>Ilision, in collision i          | s are disabled<br>n the robot's |            |
| Manning Groups                            | default p                         | osition,                           | or when the lin                                | nks are adjace                  | ent to each other or                                     | n the<br>robot                  |            |
| Robot Poses                               | positions                         | to chec                            | k for self collis                              | ion.                            |                                                          |                                 | 20         |
| End Effectors                             | Samplin                           | ng Dens                            | ity: Low —                                     |                                 |                                                          | High 10000                      | * <u>8</u> |
| Passive Joints                            | Min. co                           | llisions                           | for "always"-co                                | olliding 95%                    | : Generate Coll                                          | lision Matrix                   |            |
|                                           |                                   |                                    |                                                |                                 |                                                          |                                 |            |
| D Perception                              | Lin                               | kA *                               | Link B                                         | Disabled                        | ason to Disat                                            | ĥ                               |            |
| D Perception                              | Lin<br>1 pand                     | kA ∗<br>a_hand                     | Link B<br>panda_left                           | Disabled                        | ason to Disał<br>Adjacent L                              | Ô                               |            |
| ID Perception<br>imulation                | Lin.<br>1 pand<br>2 pand          | kA ▼<br>a_hand<br>a_hand           | Link B<br>panda_left<br>panda_rig              | Disabled<br>S                   | ason to Disal<br>Adjacent L<br>Adjacent L                | Ĵ                               |            |
| ID Perception<br>imulation<br>NOS Control | Lin<br>1 pand<br>2 pand<br>3 pand | kA →<br>a_hand<br>a_hand<br>a_left | Link B<br>panda_left<br>panda_rig<br>panda_rig | Disabled                        | ason to Disal<br>Adjacent L<br>Adjacent L<br>Collision b | Ô                               |            |

j)下一步,定义Virtual Joints,像这样:

| Start               | D   | efine Virtual Jo           | ints             |                      |               |               |
|---------------------|-----|----------------------------|------------------|----------------------|---------------|---------------|
| Self-Collisions     | Cr  | eate a virtual joint betwe | en a robot link  | and an external fram | e of          |               |
| Virtual Joints      | rel | ference (considered fixed  | d with respect t | o the robot).        |               |               |
| Planning Groups     |     | Virtual Joint Name         | Child Link       | Parent Frame         | Туре          |               |
|                     | 1   | 1 Virtual_joint            | panda_link0      | World                | fixed         | <i>.</i>      |
| Robot Poses         |     |                            |                  |                      |               | 110           |
| End Effectors       |     |                            |                  |                      |               |               |
| Passive Joints      |     |                            |                  |                      |               | -             |
| 3D Perception       |     |                            |                  |                      |               |               |
| Simulation          |     |                            |                  |                      |               |               |
| ROS Control         |     |                            |                  |                      |               |               |
| Author Information  | J L |                            |                  | desa (la la di ser   | les continu   | in 441002     |
| Configuration Files |     | Edit                       | Selected De      | lete Selected [] Add | Virtual Joint | BIAII1_441092 |

#### k) 接下来,定义Planning Groups,配置如图:

| Start               | Define Discusion                                               |                                     |                                                   |                                                 |     |
|---------------------|----------------------------------------------------------------|-------------------------------------|---------------------------------------------------|-------------------------------------------------|-----|
|                     | Define Planning                                                | Groups                              |                                                   |                                                 |     |
| Self-Collisions     | Create and edit 'joint mode                                    | l' groups for yo                    | ur robot based on join                            | t collections, link                             |     |
| Virtual Joints      | collections, kinematic chain<br>link) pairs considered for pla | s or subgroups.<br>anning and colli | A planning group defi<br>ision checking. Define i | nes the set of (joint,<br>individual groups for |     |
| Planning Groups     | each subset of the robot yo<br>parent joint is added too an    | u want to plan<br>d vice versa.     | for.Note: when adding                             | a link to the group, its                        |     |
| Robot Poses         | Create New Planning Gro                                        | oup                                 |                                                   |                                                 |     |
| End Effectors       | Kinematics                                                     |                                     |                                                   |                                                 |     |
| Passive Joints      | Group Name:                                                    | panda_arm                           |                                                   |                                                 |     |
|                     | Kinematic Solver:                                              | kdl_kinematio                       | cs_plugin/KDLKinemat                              | icsPlu :                                        | 11  |
| JD Perception       | Kin. Search Resolution:                                        | 0.005                               |                                                   |                                                 | - N |
| Simulation          | Kin. Search Timeout (sec):                                     | 0.005                               |                                                   |                                                 |     |
| ROS Control         | Kin. Solver Attempts:                                          | 3                                   |                                                   |                                                 |     |
| Author Information  | OMPL Planning                                                  |                                     |                                                   |                                                 |     |
| Configuration Files | Group Default Planner:                                         | lone                                |                                                   | :                                               |     |
|                     |                                                                |                                     |                                                   |                                                 |     |
|                     | Next, Add Components                                           | To Group:                           |                                                   |                                                 |     |
|                     | Recommended:                                                   |                                     |                                                   | Add Joints                                      |     |
|                     | Advanced Options:                                              | Add Links                           | Add Kin. Chain                                    | Add Subgroups                                   |     |

#### l) 点Add Joints,如下图选择这些joint:

| ielf-Collisions     | Create and edit 'joint model' or                                     | oups for your               | robot based on joint collections. I | ink        |
|---------------------|----------------------------------------------------------------------|-----------------------------|-------------------------------------|------------|
| Artual Joints       | collections, kinematic chains or                                     | subgroups. A                | planning group defines the set of   | (joint,    |
| fanning Groups      | each subset of the robot you wa<br>parent joint is added too and vio | ant to plan fo<br>ce versa. | r.Note: when adding a link to the g | proup, its |
| Robot Poses         | Edit 'panda_arm' Joint Colle                                         | ection                      |                                     |            |
| ind Effectors       | Available Joints                                                     |                             | Selected Joints                     | 00000      |
| ussive Joints       | Joint Names                                                          | ĥ                           | Joint Names                         |            |
|                     | 1 Virtual_joint                                                      |                             | 1 panda_joint1                      |            |
| D Perception        | 2 panda_joint1                                                       |                             | 2 panda_joint2                      | r v v      |
| mulation            | 3 panda_joint2                                                       | >                           | 3 panda_joint3                      |            |
| 05 Control          | 4 panda_joint3                                                       |                             | 4 panda_joint4                      | -          |
| uthor Information   | 5 panda_joint4                                                       |                             | 5 panda_joint5                      |            |
|                     | 6 panda_joint5                                                       |                             | 6 panda_joint6                      |            |
| oningen et on rings | 7 panda_joint6                                                       |                             | 7 panda_joint7                      |            |
|                     | 8 panda_joint7                                                       | <                           | 8 panda_joint8                      |            |
|                     | 9 panda_joint8                                                       | 0                           |                                     |            |
|                     | 10 panda_hand_joint                                                  |                             |                                     |            |
|                     | 11 panda_finger_joint1                                               |                             |                                     |            |

m) 点击save,再点击add group,然后如下配置:

| Start               | Define Planning G                                             | Groups                                   |                    |                                                |          |
|---------------------|---------------------------------------------------------------|------------------------------------------|--------------------|------------------------------------------------|----------|
| ielf-Collisions     | Create and edit 'joint model'                                 | groups for your                          | obot based on join | collections, link                              |          |
| virtual Joints      | link) pairs considered for pla                                | or subgroups. A p<br>inning and collisio | n checking. Define | nes the set of (joint,<br>ndividual groups for |          |
| Planning Groups     | each subset of the robot you<br>parent joint is added too and | u want to plan for.<br>d vice versa.     | Note: when adding  | a link to the group, its                       |          |
| Robot Poses         | Create New Planning Gro                                       | up                                       |                    |                                                |          |
| ind Effectors       | Kinematics                                                    |                                          |                    |                                                |          |
| assive Joints       | Group Name:                                                   | hand                                     |                    |                                                |          |
| D Perception        | Kinematic Solver:                                             | None                                     |                    | - 🗡                                            |          |
|                     | Kin. Search Resolution:                                       | 0.005                                    |                    |                                                |          |
|                     | Kin. Search Timeout (sec):                                    | 0.005                                    |                    |                                                | <b>-</b> |
| OS Control          | Kin. Solver Attempts:                                         | 3                                        |                    |                                                |          |
| wthor information   | OMPL Planning                                                 |                                          |                    |                                                |          |
| Configuration Files | Group Default Planner: N                                      | lone                                     |                    | :                                              |          |
|                     |                                                               |                                          |                    |                                                |          |
|                     | Next, Add Components                                          | To Group:                                |                    | and the second second                          |          |
|                     | Recommended:                                                  |                                          |                    | Add Joints                                     |          |
|                     | Advanced Options:                                             | Add Links                                | Add Kin. Chain     | Add Subgroups                                  |          |

n) 注意,接下来不用点add joints,我们点击Add Links,在弹出的窗口里选择如下links:

| Start               | <b>Define Planning Gro</b>                                            | oups                                                                                                    |
|---------------------|-----------------------------------------------------------------------|----------------------------------------------------------------------------------------------------|
| Self-Collisions     | Create and edit 'joint model' gr                                      | roups for your robot based on joint collections, link                                                                 |
| Virtual Joints      | collections, kinematic chains or<br>link) pairs considered for planni | r subgroups. A planning group defines the set of (joint,<br>hing and collision checking. Define individual groups for |
| Planning Groups     | each subset of the robot you wa<br>parent joint is added too and vi   | vant to plan for.Note: when adding a link to the group, its<br>ice versa.                                             |
| Robot Poses         | Edit 'hand' Link Collection                                           |                                                                                                    |
| End Effectors       | Available Links                                                       | Selected Links                                                                                                    |
| Passive Joints      | Link Names                                                            | Link Names                                                                                                    |
|                     | 2 panda_link1                                                         | 1 panda_hand                                                                                                    |
| ID Perception       | 3 panda_link2                                                         | 2 panda_leftfinger                                                                                                    |
| Simulation          | 4 panda_link3                                                         | > 3 panda_rightfinger                                                                                                 |
| ROS Control         | 5 panda_link4                                                         |                                                                                                    |
| Author Information  | 6 panda_link5                                                         |                                                                                                    |
|                     | 7 panda_link6                                                         |                                                                                                    |
| Configuration Files | 8 panda_link7                                                         | ini                                                                                                    |
|                     | 9 panda_link8                                                         | <                                                                                                    |
|                     | 10 panda_hand                                                         |                                                                                                    |
|                     | 11 panda leftfinger                                                   |                                                                                                    |

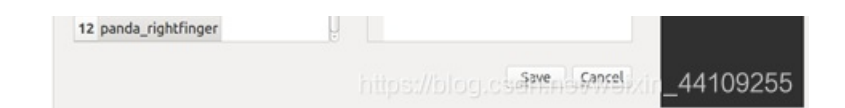

立就好,这一步主要是为了检查前几步是否正确:

o) 接下来我们给机械臂设定几个特定的动作,选Robot poses, 点击add pose,调节8个joints,不用刻意调整数值,让姿态是直

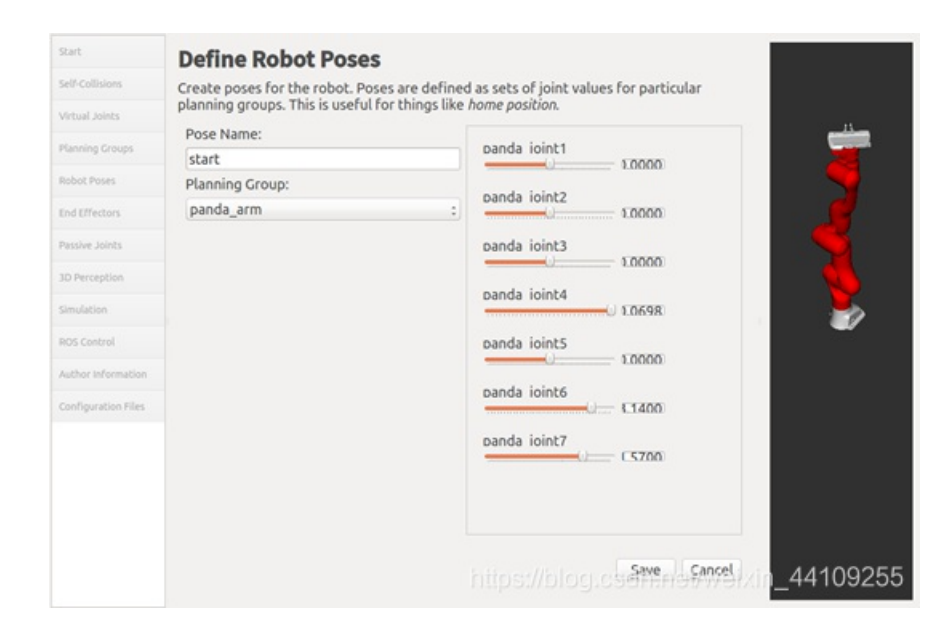

#### p) 接下来定义End Effectors, 配置如下:

| Start               | Define End Effectors                                                                                                    |
|---------------------|----------------------------------------------------------------------------------------------------|
| Self-Collisions     | Setup your robot's end effectors. These are planning groups corresponding to grippers                                                |
| Virtual Joints      | or tools, attached to a parent planning group (an arm). The specified parent link is used<br>as the reference frame for IK attempts. |
| Planning Groups     | End Effector Name:                                                                                                    |
| Robot Poses         | hand                                                                                                    |
| End Effectors       | End Effector Group:                                                                                                    |
|                     | hand :                                                                                                    |
| Passive Joints      | Parent Link (usually part of the arm):                                                                                               |
| 3D Perception       | panda_link8 :                                                                                                    |
| Simulation          | Parent Group (optional):                                                                                                    |
| ROS Control         |                                                                                                    |
| Author Information  |                                                                                                    |
| Configuration Files |                                                                                                    |
|                     |                                                                                                    |
|                     |                                                                                                    |
|                     |                                                                                                    |
|                     |                                                                                                    |
|                     |                                                                                                    |
|                     | https://blog.cs@web_cmeb/kin_44109255                                                                                                |

q) 鉴于我们没有加入深度相机,我们直接跳到ROS Control的部分,配置如下:

| Start              | Setup ROS Controllers                                                               |      |
|--------------------|-------------------------------------------------------------------------------------|------|
| Self-Collisions    | Configure Movelt! to work with ROS Control to control the robot's physical hardware |      |
| Virtual Joints     | Create New Controller                                                               | -11- |
| Planning Groups    | Controller Options                                                                  | -    |
| Robot Poses        | Controller Name: arm_position_controller                                            |      |
| End Effectors      | Controller Type: position_controllers/JointPositionContro :                         |      |
| Passive Joints     | Next, Add Components To Controller:                                                 |      |
| 3D Perception      | Recommended:                                                                        |      |
| Simulation         | d Planning Group Joir                                                               |      |
|                    | Advanced Options:                                                                   | -    |
| ROS Control        | Add Individual Joints                                                               |      |
| Author Information |                                                                                     |      |
|                    |                                                                                     |      |

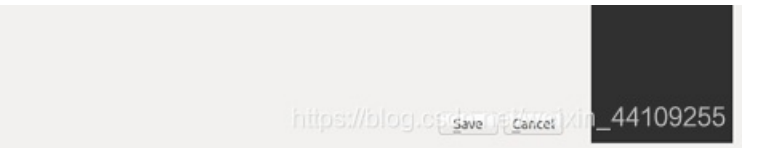

点击Add planning group joints,选择panda\_arm:

| Start               | Setup ROS Cor           | ntrollers                                                     |
|---------------------|-------------------------|---------------------------------------------------------------|
| Self-Collisions     | Configure Movelt! to we | ork with ROS Control to control the robot's physical hardware |
| Virtual Joints      | Auto Add FollowJo       | intsTrajectory                                                |
| Planning Groups     | Controllers For Each    | Planning Group                                                |
| Robot Poses         | Controller              | Controller Type                                               |
| End Effectors       | arm_position_cont       | roller position_controllers;JointPositionController           |
| Passive Joints      |                         |                                                               |
| 3D Perception       |                         |                                                               |
| Simulation          |                         |                                                               |
|                     |                         |                                                               |
| Author Information  |                         |                                                               |
| Configuration Files |                         |                                                               |
|                     |                         |                                                               |
|                     |                         |                                                               |
|                     |                         |                                                               |
|                     |                         |                                                               |
|                     |                         | 4/100255                                                      |

r) 在Author information里,填入作者姓名和邮箱,注意这里必须填写,否则无法生成仿真模型。最后在Configuration files里找到 我们之前生成的工作区,点击Generate Package:

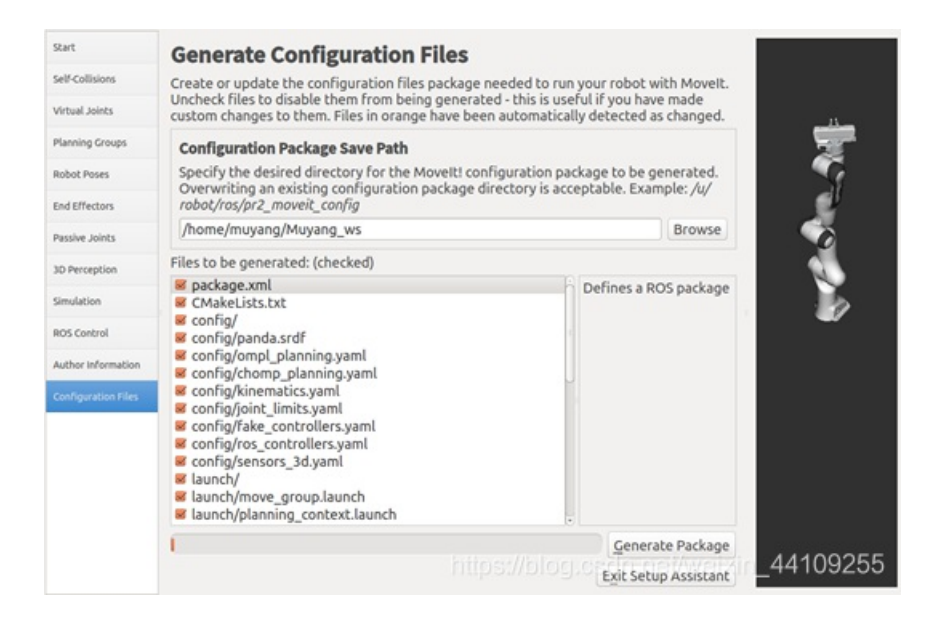

# 2. 配置实际机械臂:

a)到目前为止,仿真模型已经配置好了,我们可以选择用运行demo.launch文件进行仿真,也可以选择自己配置一个新的文件来运行仿真,鉴于我们后面希望将仿真于真机连接起来,而demo.launch是做不到的,所以我们来自己配置一个运行环境。
b)首先,在刚刚生成的panda\_moveit\_config下找到config文件夹,创建controllers.yaml文件,在文件内填写如下格式的命令行:

| controller_list:              |
|-------------------------------|
| - name: panda_arm_controller  |
| action_ns: execute_trajectory |
| type: ExecuteTrajectory       |
| joints:                       |
| - panda_joint1                |
| - panda_joint2                |
| - panda_joint3                |
| - panda_joint4                |
| - panda_joint5                |
| - panda_joint6                |
| - panda_joint7                |
| - panda_joint8                |
| - name: hand_controller       |
| action_ns: pickup             |
| type: Pickup                  |
| joints:                       |
| - panda_finger_joint1         |
| - panda_finger_joint2         |
| - panda_hand_joint            |
|                               |

c) 然后再同样的config文件夹下,新建"joint\_names.yaml"文件,将上一步中所有的joint都填写进去,格式是:

controller\_joint\_names: [panda\_joint1, panda\_joint2, panda\_joint3, panda\_joint4, panda\_joint5, panda\_joint6, pan da\_joint7, panda\_joint8, panda\_finger\_joint1, panda\_finger\_joint2, panda\_hand\_joint]

d) 然后在launch文件夹下,修改panda\_moveit\_controller\_manager.launch文件,注意:这里的panda根据不同的机械臂模型可能 是不一样的,比如后面用到ur5机械臂时会修改为ur5。修改文件夹的内容为:

| <li>launch&gt;</li>                                                               |
|-----------------------------------------------------------------------------------|
| <rosparam file="\$(find panda_moveit_config)/config/controllers.yaml"></rosparam> |
| <pre><param name="use_controller_manager" value="false"/></pre>                   |
| <param name="trajectory_execution/execution_duration_monitoring" value="false"/>  |
| <pre><param <="" name="moveit_controller_manager" pre=""/></pre>                  |
| value="moveit_simple_controller_manager/MoveItSimpleControllerManager"/>          |
|                                                                                   |

e) 然后同样在launch文件夹下,新建panda\_planning\_execution.launch文件,文件内容格式为:

```
<launch>
```

```
<arg name="sim" default="true"/>
 <rosparam command="load" file="$(find panda_moveit_config)/config/joint_names.yaml"/>
 <include file="$(find panda_moveit_config)/launch/planning_context.launch" >
   <arg name="load_robot_description" value="true" />
 </include>
 <group if="$(arg sim)">
 <node name="joint_state_publisher" pkg="joint_state_publisher" type="joint_state_publisher">
   <param name="/use_gui" value="false"/>
   <rosparam param="/source_list">[/joint_states]</rosparam>
 </node>
 </group>
<--!此处的group的部分是用来仿真时用的,连上真实机械臂的时候,需要删掉。-->
 <node name="robot_state_publisher" pkg="robot_state_publisher" type="robot_state_publisher" respawn="true" out</pre>
put="screen" />
 <include file="$(find panda_moveit_config)/launch/move_group.launch">
   <arg name="publish_monitored_planning_scene" value="true" />
   <arg name="allow trajectory execution" value="true"/>
   <!--arg name="fake_execution" value="true"/-->
   <arg name="info" value="true"/>
 </include>
 <include file="$(find panda_moveit_config)/launch/moveit_rviz.launch">
   <arg name="config" value="true"/>
 </include>
```

</launch>

# 6. 编写Python文件

1. 在my\_package下的src文件夹下新建file,取名为planning\_script.py

| #1/usp/hip/any_nython                                   |
|---------------------------------------------------------|
|                                                         |
|                                                         |
| # Author: Francis                                       |
|                                                         |
| import sys                                              |
| import copy                                             |
| import rospy                                            |
| import moveit_commander                                 |
| <pre>import moveit_msgs.msg</pre>                       |
| <pre>import geometry_msgs.msg</pre>                     |
| from math import pi                                     |
| from std_msgs.msg import String                         |
| from moveit_commander.conversions import pose_to_list   |
| from moveit_msgs.msg import RobotState, Constraints     |
|                                                         |
|                                                         |
| <pre>moveit_commander.roscpp_initialize(sys.argv)</pre> |
| rospy.init_node('move_group_python_interface_tutorial', |
| anonymous=True)                                         |
| robot = moveit commander RobotCommander()               |

```
scene = moveit_commander.PlanningSceneInterface()
```

```
group name = "panda arm"
group = moveit_commander.MoveGroupCommander(group_name)
display_trajectory_publisher = rospy.Publisher('/move_group/display_planned_path',
                                                   moveit msgs.msg.DisplayTrajectory,
                                                   queue_size=1)
def wait_for_state_update(box_is_known=False, box_is_attached=False, timeout=4):
   box name = "box"
   start = rospy.get_time()
   seconds = rospy.get_time()
   while (seconds - start < timeout) and not rospy.is_shutdown():</pre>
     attached_objects = scene.get_attached_objects([box_name])
     is_attached = len(attached_objects.keys()) > 0
      is_known = box_name in scene.get_known_object_names()
     if (box_is_attached == is_attached) and (box_is_known == is_known):
       return True
     rospy.sleep(0.1)
     seconds = rospy.get time()
   return False
def creat_box(scene,group,pose=[]):
 rospy.sleep(2.0)
 box_pose = geometry_msgs.msg.PoseStamped()
 box_pose.header.frame_id = "panda_link0"
 box pose.pose.orientation.w = pose[0]
 # box_pose.pose.orientation.x = 0.0
 # box_pose.pose.orientation.y = 0.0
 # box_pose.pose.orientation.z = 0.0
 box pose.pose.position.x = pose[1]
 box_pose.position.y = pose[2]
 box_pose.pose.position.z = pose[3]
 box_name = "box"
 scene.add_box(box_name, box_pose, size=(pose[4], pose[5], pose[6]))
 wait_for_state_update(box_is_known=True, timeout=5)
 print "======= Printing robot state"
 print robot.get_current_state()
 print ""
def go_to_pose(robot, group, pose=[]):
```

pose\_goal = geometry\_msgs.msg.Pose()
pose\_goal.orientation.x = pose[3]

```
pose_goal.orientation.y = pose[4]
   pose_goal.orientation.z = pose[5]
   pose_goal.orientation.w = pose[6]
   pose_goal.position.x = pose[0]
   pose_goal.position.y = pose[1]
   pose_goal.position.z = pose[2]
   group.set_pose_target(pose_goal)
   group.go(wait = True)
   print "======= Printing robot state"
   print robot.get_current_state()
   print ""
creat_box(scene,group,[1.0, 0.2, 0.2, 0.25, 0.1, 0.1, 0.5])
go_to_pose(robot, group, [0.30603, 0.017247, 0.64808, 0.59731, 0.52117, -0.4175, -0.44418])
# rospy.sleep(10.0)
go_to_pose(robot, group, [0.090837, 0.42689, 0.19629, 0.92343, 0.38265, -0.026938, -0.011112])
# result = group.go(wait=True)
group.stop()
group.clear_pose_targets()
rospy.sleep(10)
# moveit_commander.roscpp_shutdown()
```

2. 创建launch文件,在my\_package 文件夹下执行mkdir launch,再执行touch launch/my\_package\_launch\_file.launch。在IDE 中编写launch文件:

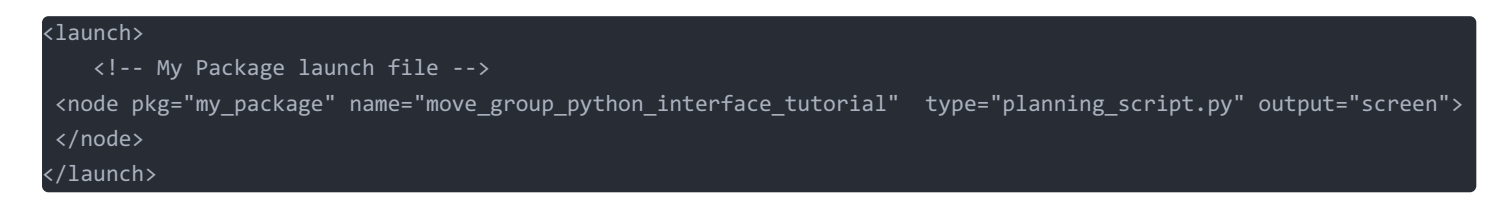

3. 最后一步,为了能让刚刚新建的Python文件能执行,要修改它的执行权限,运行命令行 chmod u+x planning\_script.py

# 7. 仿真与实验

a) Panda机械臂的仿真:

- 1. 打开终端,运行roscore
- 2. 新建终端运行前面第5部分创建的panda\_planning\_execution.launch文件新建终端运行前面第5部分创建的 panda\_planning\_execution.launch文件
- 3. 再新建终端运行前面第6部分创建的my\_package\_launch\_file.launch文件。
- 4. 仿真效果如下:

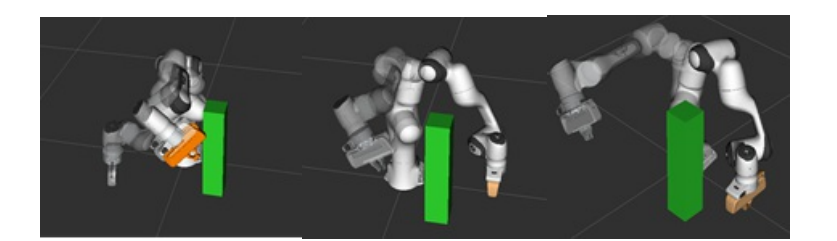

#### b) UR5机械臂的仿真与实验

(这部分是后加的,实习计划里本来没有这一项,但是因为提前完成了实习任务,所里又正好有空闲的机械臂,所以临时增加了 实习内容,鉴于所里目前只有UR5机械臂可以供我使用,所以在真实机械臂上运行的轨迹规划是在UR5上实现的,3.8版本)

- 1. 仿照前面在创建my package的ROS包之后,从github上下载ur\_modern\_driver,网址是: https://github.com/rosindustrial/ur\_modern\_driver 和universal\_robot, https://github.com/ros-industrial/universal\_robot
- 2. 跟随http://wiki.ros.org/rosdep的步骤,运行sudo apt-get install python-rosdep,用sudo rosdep init初始化rosdep
- 3. 使用rosdep install --from-paths src --ignore-src -r -y 下载相关依赖包。完成时用catkin\_make编译。注意:运行时需要将机器人通过网线与计算机连接到一起
- 4. 因为所里的UR5是3.8版本的,所以需要修改之前下载的ur\_modern\_driver下的文件
  - 1. 修改ur\_modern\_driver下的src/robot\_state\_RT.cpp文件:在340行加上几行代码,修改对版本的支持。见第5条
  - 2. 修改ur\_modern\_driver下的include下的ur\_modern\_driver.h下的ur\_hardware\_interface.h文件,把canSwitch函数声明 改成prepareSwitch,把函数内的const尾缀删掉。
  - 3. 修改ur\_modern\_driver下的Cmakelist.txt, 注释掉catkin\_package的最后一项DEPENDS
  - 4. catkin\_make刷新工作区
  - 5. 需要添加的程序行

```
else if (version_ >= 3.3 && version_ < 3.5) {
    if (len != 1060)
        len_good = false;
    } else if (version_ >= 3.5 && version_ <=3.8) {
    if (len != 1108)
        {
        len_good = false;
      }
}</pre>
```

5. 仿照第六部分,在Muyang\_ws下的src文件夹下创建新的名为ur5\_package的 ROS包。在此文件夹下创建新的Python文件:

| #!/usr/bin/env python                                                           |  |
|---------------------------------------------------------------------------------|--|
|                                                                                 |  |
|                                                                                 |  |
| import sys                                                                      |  |
| import rospy                                                                    |  |
| import moveit_commander                                                         |  |
| from moveit commander import RobotCommander, roscon initialize, roscon shutdown |  |

```
from moveit_msgs.msg import RobotState, Constraints
import geometry_msgs
from geometry_msgs.msg import Pose
from moveit_commander import MoveGroupCommander
import copy
```

```
if ___name__=='___main__':
```

```
roscpp_initialize(sys.argv)
rospy.init_node('moveit_py_demo', anonymous=True)
```

```
robot = RobotCommander()
rospy.sleep(1)
```

group = MoveGroupCommander("manipulator")
# group.set\_start\_state(RobotState())

```
scene = moveit_commander.PlanningSceneInterface()
```

```
def wait for state update(box is known=False, box is attached=False, timeout=4):
   # Copy class variables to local variables to make the web tutorials more clear.
   # In practice, you should use the class variables directly unless you have a good
   # reason not to.
   box_name = "box"
   ## BEGIN_SUB_TUTORIAL wait_for_scene_update
   ##
    ## Ensuring Collision Updates Are Receieved
   ## ^^^^^
   ## If the Python node dies before publishing a collision object update message, the message
    ## could get lost and the box will not appear. To ensure that the updates are
   ## made, we wait until we see the changes reflected in the
   ## ``get_known_object_names()`` and ``get_known_object_names()`` lists.
    ## For the purpose of this tutorial, we call this function after adding,
    ## removing, attaching or detaching an object in the planning scene. We then wait
    ## until the updates have been made or ``timeout`` seconds have passed
    start = rospy.get_time()
    seconds = rospy.get_time()
   while (seconds - start < timeout) and not rospy.is_shutdown():</pre>
       # Test if the box is in attached objects
       attached objects = scene.get attached objects([box name])
       is_attached = len(attached_objects.keys()) > 0
       # Test if the box is in the scene.
       # Note that attaching the box will remove it from known_objects
       is_known = box_name in scene.get_known_object_names()
       # Test if we are in the expected state
       if (box_is_attached == is_attached) and (box_is_known == is_known):
           return True
       # Sleep so that we give other threads time on the processor
       rospy.sleep(0.1)
       seconds = rospy.get time()
```

# If we exited the while loop without returning then we timed out return False

```
rospy.sleep(2.0)
box_pose = geometry_msgs.msg.PoseStamped()
box_pose.header.frame_id = "world"
box_pose.pose.orientation.w = 1.0
box_pose.pose.orientation.x = 0.0
box_pose.pose.orientation.y = 0.0
```

```
box_pose.pose.orientation.z = 0.0
box_pose.pose.position.x = -0.04482
box_pose.pose.position.y = -0.4
box_pose.pose.position.z = 0.56438
box_name = "box"
```

```
scene.add_box(box_name, box_pose, size=(0.1, 0.1, 0.2))
wait_for_state_update(box_is_known=True, timeout=5)
```

```
# print("wait for state update")
```

```
# start to move
group.set_start_state_to_current_state()
```

```
# print "current pose:"
# print group.get_current_pose()
c = Constraints()
```

```
waypoints = []
waypoints.append(group.get_current_pose().pose)
```

```
# Move forward
wpose = Pose()
wpose.position.x = 0.25659
wpose.position.y = -0.34674
wpose.position.z = 0.62301
wpose.orientation.x = 0.58494
wpose.orientation.y = -0.41463
wpose.orientation.z = -0.49934
wpose.orientation.w = 0.48641
```

```
waypoints.append(copy.deepcopy(wpose))
```

```
# middle point
wpose.position.x = -0.032889
wpose.position.y = -0.21751
wpose.position.z = 0.77293
wpose.orientation.x = 0.58496
wpose.orientation.y = -0.41468
wpose.orientation.z = -0.4993
wpose.orientation.w = 0.48637
```

```
waypoints.append(copy.deepcopy(wpose))
```

```
# move up
```

```
# wpose.position.x = -0.04482
# wpose.position.y = 0.18196
# wpose.position.z = 0.56438
# wpose.orientation.x = -0.70709
# wpose.orientation.y = 7.9492e-05
```

1 5720

```
# waypoints.append(copy.deepcopy(wpose))
   # Move down
   # wpose.position.z -= 0.10
   # waypoints.append(wpose)
   wpose.position.x = -0.40715
   wpose.position.y = -0.44703
   wpose.position.z = 0.5731
   wpose.orientation.x = 0.58481
   wpose.orientation.y = -0.41475
   wpose.orientation.z = -0.49934
   wpose.orientation.w = 0.48645
   waypoints.append(copy.deepcopy(wpose))
   # Move to the side
   # wpose.position.y += 0.05
   # waypoints.append(wpose)
   # plan, fraction = group.compute_cartesian_path(waypoints, 0.01, 0.0, path_constraints=c)
   group.set_planning_time(20)
   # for i in range(10):
       # plan, fraction = group.compute_cartesian_path(waypoints, 0.01, 0.0, avoid_collisions=True)
       # print 'Plan success percent: ', fraction
       # if fraction >= 0.9:
             break
   group.set_pose_target(waypoints[0])
   plan1 = group.plan()
   group.go(wait=True)
   group.set_pose_target(waypoints[1])
   plan2 = group.plan()
   group.go(wait=True)
   group.set_pose_target(waypoints[2])
   plan3 = group.plan()
   group.go(wait=True)
   group.set_pose_target(waypoints[3])
   plan4 = group.plan()
   group.go(wait=True)
   group.stop()
 It is always good to clear your targets after planning with poses.
# Note: there is no equivalent function for clear_joint_value_targets()
   group.clear_pose_targets()
```

# wpose.orientation.w = 0.70713

5. 用网线连接真机之后,运行轨迹规划:

a. 运行roslaunch ur\_modern\_driver ur5\_ros\_control.launch limited:=true robot\_ip:="192.168.0.10",这里的robot ip可以通过 在终端内用ping的方式来获得

- b. 新开一个终端,运行roslaunch panda\_moveit\_config mypanda\_planning\_execution.launch limited:=true
- c. 再新开一个终端,运行刚刚新建的Python文件
- 6. 运行结果:

完成以上步骤,UR5机械臂就会按照轨迹规划的多个点进行移动,但是要注意的是,虽然机械臂会按照规划好的空间点按 照顺序移动,但是因为反运动学解析的算法原因,有些点可以对应多个姿态,这种情况会可能会导致机械臂大幅度的摆动,容易造成事故,所以在真机上运行时,一定要确保急停键待命。 仿真和真机运行结果:

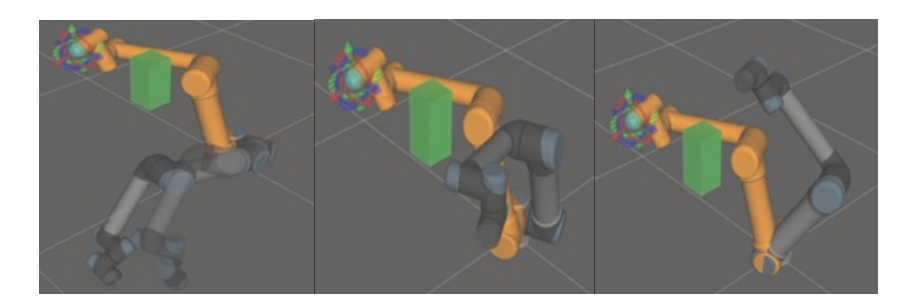

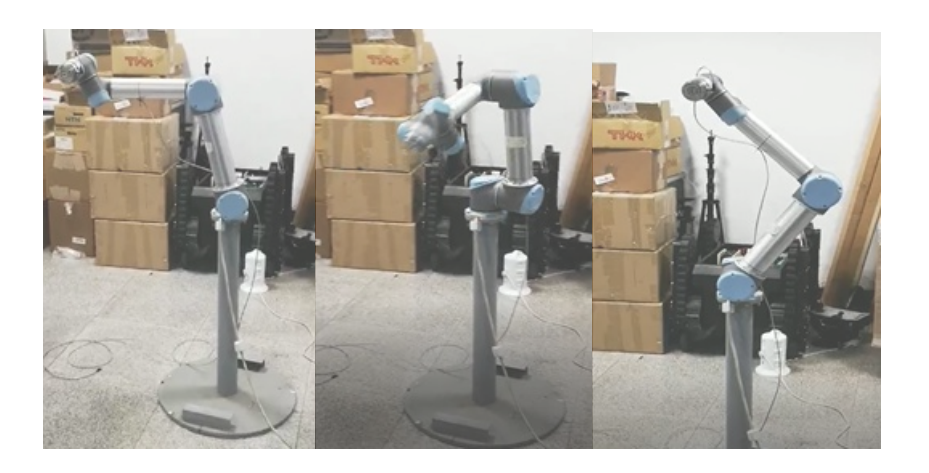